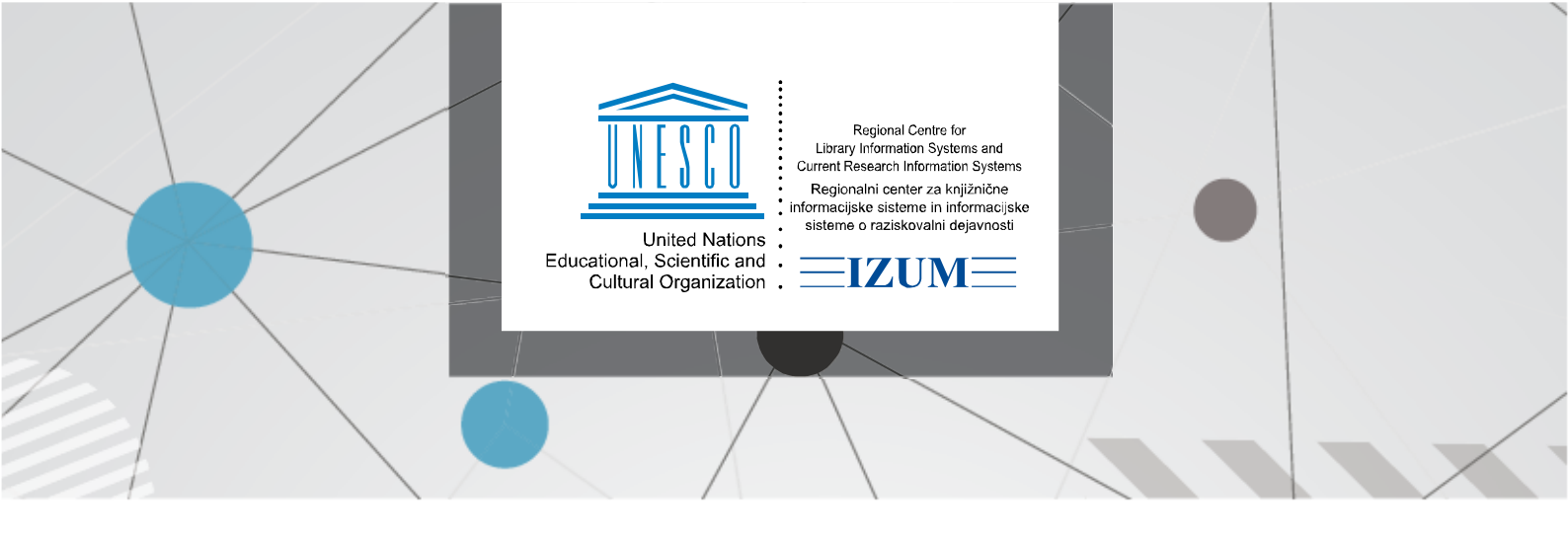

## **COBISS LIB – UREJANJE PODATKOV V BAZI COLIB.SI**

Pod zavihkom **Splošno** lahko urejamo podatke, kot so:

- naslov ustanove/knjižnice (ulica in št., poštna št.),
- spletni naslov knjižnice (domača stran),
- identifikacijska številka za DDV ali davčna številka ...

| Splošno Podrobnosti Podatki za COLIB (1)                              | Podatki | i za COLIB (2)                                   |  |  |             |
|-----------------------------------------------------------------------|---------|--------------------------------------------------|--|--|-------------|
| Oznaka                                                                |         | E-pošta                                          |  |  |             |
| IZUM                                                                  |         | knjiznica@izum.si                                |  |  |             |
| Ime *                                                                 |         | Domača stran                                     |  |  |             |
| Institut informacijskih znanosti                                      |         | http://www.izum.si                               |  |  |             |
| Ime - angleško                                                        |         | IP-št. za Ariel                                  |  |  |             |
| Institute of Information Science                                      |         |                                                  |  |  |             |
| Dodatno ime                                                           |         | Sigla                                            |  |  |             |
|                                                                       |         | 50342                                            |  |  |             |
| Dodatno ime - angleško                                                |         | _                                                |  |  |             |
|                                                                       |         | Identif. za namene DDV                           |  |  |             |
| Vrsta knjižnice                                                       |         | ldent. št. za DDV/davčna št.                     |  |  |             |
| 32 - specialna knjižnica - znanost<br>Ulica in št. *<br>Prešernova 17 |         | SI98148486                                       |  |  |             |
|                                                                       |         | Transakcijski račun/podračun<br>01100-6030346958 |  |  |             |
|                                                                       |         |                                                  |  |  | Počtna čt * |
|                                                                       |         | UJP Slovenska Bistrica                           |  |  |             |

Slika 1: Nastavitve in administracija / Domača knjižnica / Splošno

Pod zavihkom **Podrobnosti** lahko urejamo podrobnejše podatke, ki se privzeto upoštevajo pri izvajanju nekaterih postopkov v nabavi in medknjižnični izposoji, npr.: spletni naslov, na katerem knjižnica objavi pogoje za naročanje gradiva in cenik storitev medknjižnične izposoje (Pogoji naročanja (COBISS+) itd.

| Splošno <b>Podrobnosti</b> Podatki za COLIB (1) Podat | tki za COLIB (2)                          |      |
|-------------------------------------------------------|-------------------------------------------|------|
| Rok dobave (štev. dni)                                | Kontakti Oddelki za izposojo Poslovni pro | st 🖒 |
| 10                                                    |                                           |      |
| zjava v naročilu                                      | Kontakti                                  |      |
| Slovensko:                                            | IZUM/1; Knjižnica     Nov objek           | ĸt   |
| Pogoji naročanja (COBISS+)                            | 🧬 Uredi                                   |      |
| http://www.izum.si/knjiznica.htm                      | 🛪 Zbriši                                  |      |
| Omejitev za MI (COBISS+)                              |                                           |      |
|                                                       | POKazi                                    |      |
| Odbitni delež vstop. DDV (%)                          |                                           |      |
| 0,0                                                   |                                           |      |
|                                                       |                                           |      |

Slika 2: Nastavitve in administracija / Domača knjižnica / Podrobnosti

Pod zavihkom Podatki za COLIB (1) lahko urejamo:

- kontaktne podatke odgovornih in kontaktnih oseb za COBISS in
- podatke o kontaktih za medknjižnično izposojo.

| × |
|---|
| × |
| × |
|   |
|   |
|   |
|   |
|   |
|   |
|   |

Slika 3: Nastavitve in administracija / Domača knjižnica / Podatki za COLIB (1)

Pod zavihkom Podatki za COLIB (2) lahko urejamo podatke o:

- dostopnosti storitev, prostorih knjižnice in njenih zaposlenih,
  - knjižnici in njenih oddelkih ter podatke o odpiralnem času knjižnice,
  - knjižnici in njenih oddelkih za izposojo za potrebe COBISS+ in mCOBISS.

| Splošno      | Podrobnosti    | Podatki za COLIB (1) | COLIB (2) |                        |                       |
|--------------|----------------|----------------------|-----------|------------------------|-----------------------|
| Dostopnost   | t storitev     |                      |           | Oddelki/del.čas Oddelk | ki (COBISS+, mCOBISS) |
| 2 - omej     | enemu krogu uj | porabnikov           | ~         |                        |                       |
| Uporabna p   | ovršina v m2   |                      |           | Oddelki/del.čas        |                       |
| 100          |                |                      |           | ко knjižnica           | + Nov objekt          |
| Število mes  | st v čitalnici |                      |           |                        | 🖋 Uredi               |
| 6            |                |                      |           |                        | × Zbriši              |
| Število zapo | oslenih        |                      |           |                        | Ø Pokaži              |
| Domena org   | ganizacije AAI |                      |           |                        |                       |
| izum.si      |                |                      |           |                        |                       |

Slika 4: Nastavitve in administracija / Domača knjižnica / Podatki za COLIB (2)